## Instruktaż korzystania z kMAP:

- Otwieramy dowolną przeglądarkę internetową (Chrome, Mozilla, Opera, Edge, itp.) i wpisujemy adres: <u>www.kmap.pl</u> lub <u>https://kmap.pl</u>.
- 2. Następnie wpisujemy lub wskazujemy Stara Kornica
- 3. W panelu po prawej stronie wyświetli się legenda koncepcji studium i będzie cały czas dostępna po kliknięciu na ikonkę "domku"
- 4. W celu dodania opinii, po lewej stornie wybieramy panel "KONSULTACJE"
- 5. Po kliknięciu w "KONSULTACJE", pojawi się lista z dwiema pozycjami: "Ankieta dla mieszkańców" i "Opinia do koncepcji Studium …". Klikamy na "**Opinia do koncepcji Studium …"**
- 6. Następnie klikamy na "**zielony znaczek z plusem**", przybliżamy podkład mapowy do wybranej lokalizacji/działki, klikamy na wybrany obszar i po lewej stronie opisujemy swoje stanowisko.
- 7. W polu NAZWA określamy w jakim charakterze składamy opinię np.: Właściciel / Właściciel działki nr ... / Inwestor / Mieszkaniec / Przedsiębiorca / Stowarzyszenie .... (jakie) / Imię i Nazwisko (jeżeli ktoś ma takie życzenie)
- W polu OPIS opisujemy swoje postulaty lub wyrażamy akceptację np.: Akceptuję zaproponowane przeznaczenie terenu / Wnoszę o uwzględnienie .... / Proszę o zmianę przeznaczenia terenu na teren ....... / itp.
- 9. Całość **zatwierdzamy** klikając na dole formularza w **zieloną ikonkę OPUBLIKUJ**.